### Configuring IP Addresses on AMG (510 / 570 / 560)

An IP address is a unique address that identifies a device on the internet or a local network. Each device must be configured with a unique IP Address since this allows to user to access the device via CLI or Web GUI.

Here is a guide on configuring AMG switches with IP Addresses based on their model:

#### AMG510 / AMG570

#### Web GUI:

Step 1: On the left-hand side of the web GUI, navigate to Configuration > System > IP

| <ul> <li>Configuration</li> </ul> |  |  |
|-----------------------------------|--|--|
| <ul> <li>System</li> </ul>        |  |  |
| <ul> <li>Information</li> </ul>   |  |  |
| • IP                              |  |  |
| NTP                               |  |  |
| <ul> <li>Time</li> </ul>          |  |  |
| Log                               |  |  |
| Green Ethernet                    |  |  |
| <ul> <li>Ports</li> </ul>         |  |  |
| DHCPv4                            |  |  |

**Step 2:** Change the default IP (192.168.1.101) to your desired IP as shown in the image below:

| IPv4          |                |  |
|---------------|----------------|--|
| Address       | Mask<br>Length |  |
| 192.168.1.101 | 24             |  |

Step 3: Once you have entered your desired IP address, press Save.

**Step 4:** To verify your configuration, re-login to the switch using the updated IP Address

**Step 5:** Save your configuration by navigating to the 'Maintenance' tab on the left hand side of the GUI and select Configuration > Save startup-config

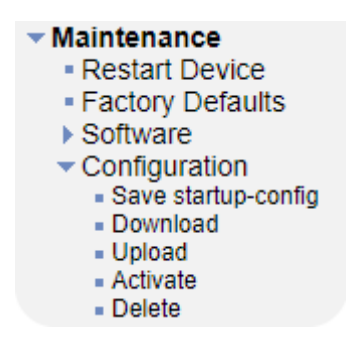

#### Command Line Interface (CLI):

**Step 1:** Log in to the switch via SSH or Console.

Step 2: Enter configuration mode by entering the command "configure terminal".

**Step 3:** Since by default the management is under VLAN 1, type the following command to configure VLAN 1 interface: **"Interface vlan 1"** 

Step 4: Use the following command to change the IP: "ip address DESIRED\_IP DESIRED\_SUBNET\_MASK" for example "ip address 192.168.1.101 255.255.255.0" where 192.168.1.101 is the DESIRED\_IP and 255.255.255.0 is the DESIRED\_SUBNET\_MASK.

**Note**: If you are using SSH, once the above command has been executed, you may have to re-login to the switch with the newly configured IP Address, if so, please skip to Step 6.

**Step 5:** Exit both the VLAN interface config and configuration mode by typing **"exit"** twice.

**Step 6:** To verify the IP configuration you have made, enter the command **"show interface vlan 1"** 

**Step 7:** Save your configuration by entering the command "copy running-config startup-config".

#### Here's an example of a CLI IP address configuration:

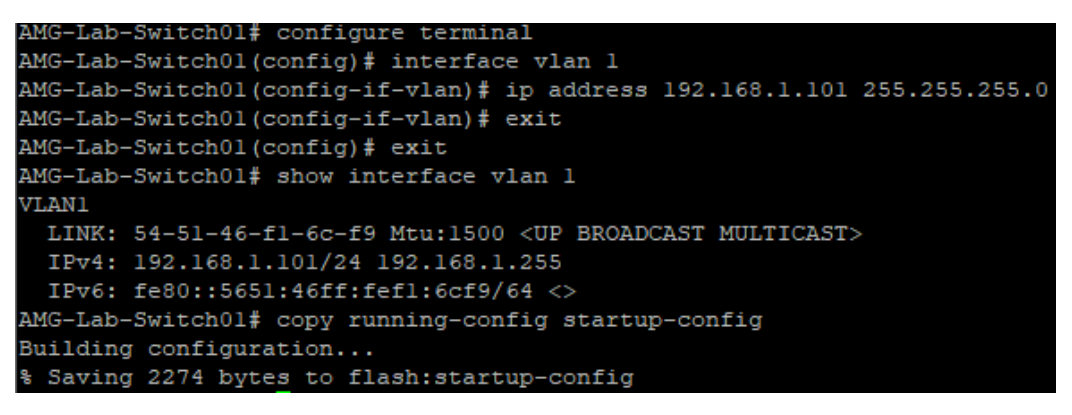

#### AMG560

<u>Web GUI:</u>

Step 1: Navigate to Basic Settings > IPv4 Settings

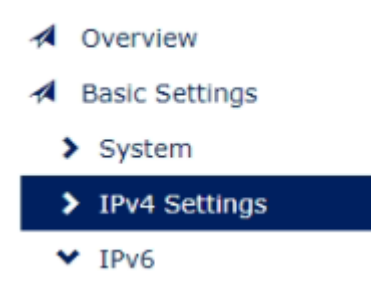

• **Step 2:** Change the default IP (192.168.1.101) to your desired IP as shown in the image below:

### IPv4 Settings

| IF      | Mode   Static  DHCP Client |  |
|---------|----------------------------|--|
| IP      | ddress 192.168. 1.132      |  |
| Sub     | : Mask 255.255.255.0       |  |
| Default | 192.168.1.254              |  |
| DNS     | rver 1 8.8.8.8             |  |
| DNS     | rver 2                     |  |
|         |                            |  |

- Step 3: Once you have entered your desired IP address, press Apply.
- **Step 4:** To verify, re-login to the switch using the updated IP Address and save the config as the start-up config.

#### Command Line Interface (CLI):

- **Step 1:** Log in to the switch via SSH or Console.
- Step 2: Type "enable" to enable Privileged commands.
- **Step 3:** Enter configuration mode by using the *"configure terminal"* command.
- Step 4: Once under configuration mode use the following command to change the IP: *"ip address DESIRED\_IP DESIRED\_SUBNET\_MASK"* for example *"ip address 192.168.1.101 255.255.255.0"* where 192.168.1.101 is the DESIRED\_IP and 255.255.255.0 is the DESIRED\_SUBNET\_MASK.
   Note: If you are using SSH, once the above command has been executed you may have to re-login to the switch with the updated IP Address, if so, please repeat Step 2 and then skip to Step 6.
- Step 5: Exit configuration mode by typing "exit".
- Step 6: To verify the IP config type "show ip address" and save the config as the start-up config.

;

Here's an example of IP configuration:

Welcome to Switch.

Switch> enable

Switch# configure terminal

Switch(config)# ip address 192.168.51.132 255.255.255.0 Set IP address & mask: OK

Switch(config)# exit

Switch# show ip address 192.168.51.132 255.255.255.0